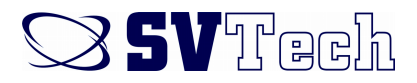

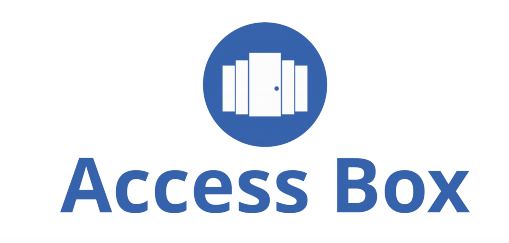

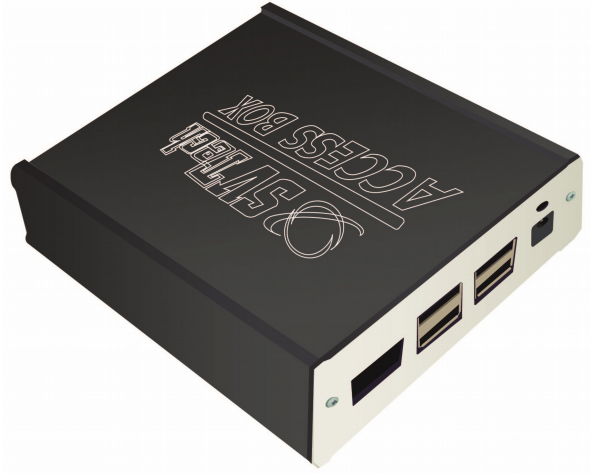

### Access Box - Sistem control acces 3 in 1

|Centrală acces| |Software management| |Interfață management web|

### QUICK GUIDE

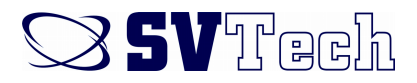

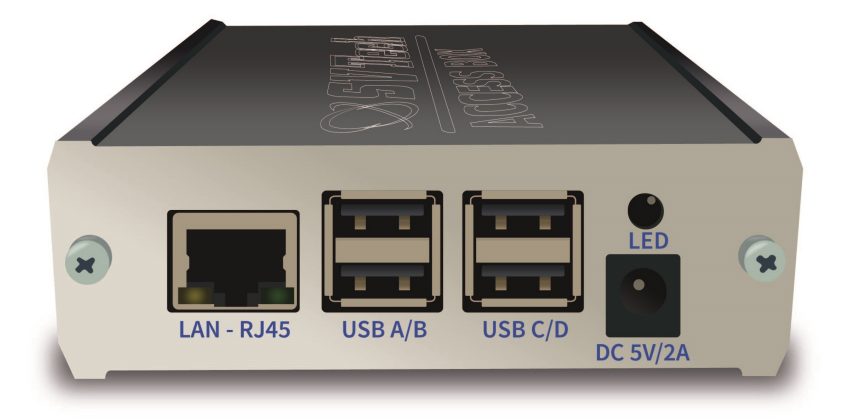

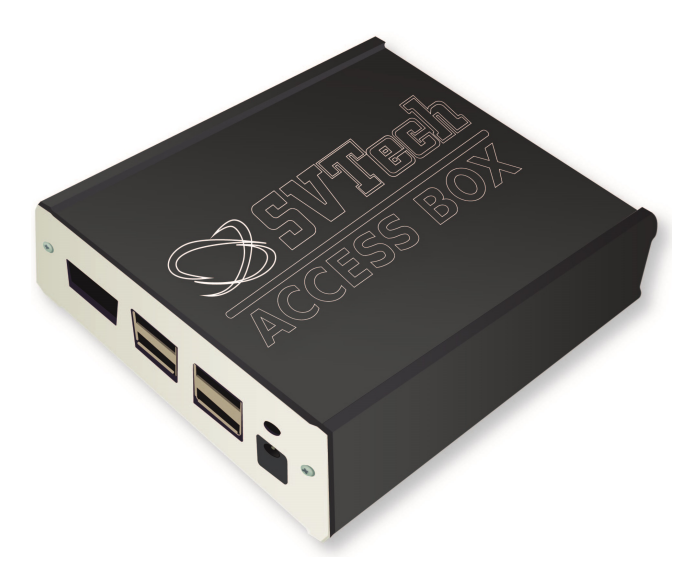

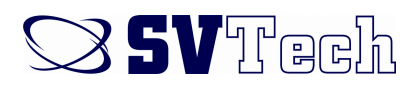

### 1. Punerea în funcțiune cu DHCP activat

 se conectează în rețeaua locală cu ajutorul unui cablu Ethernet (RJ-45)

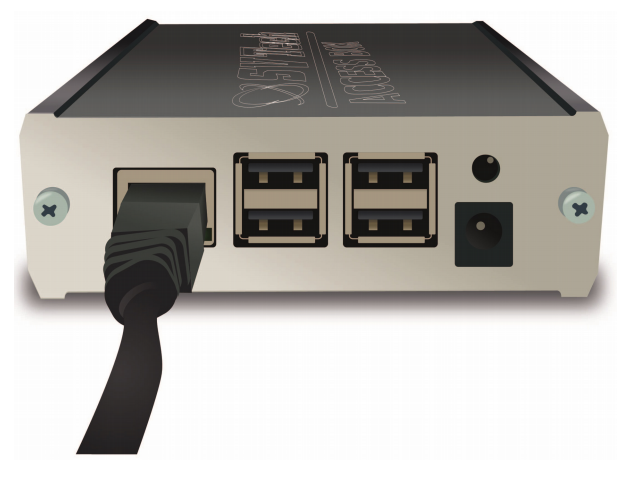

• se alimentează de la o sursă DC 5V/2A

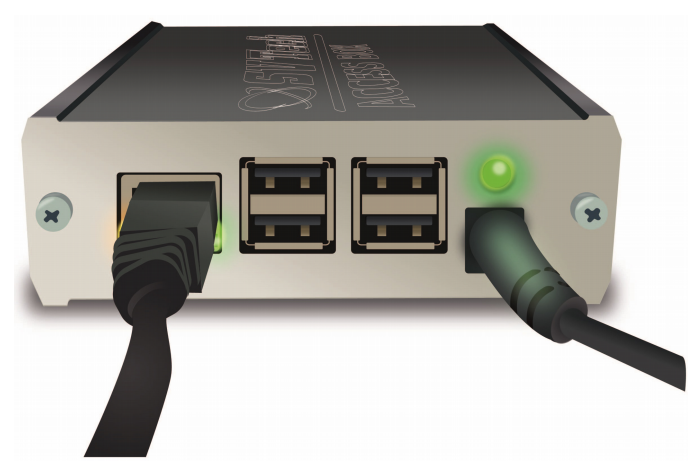

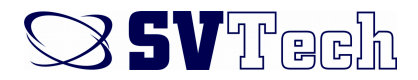

#### • se accesează Rețea din My Computer - Network

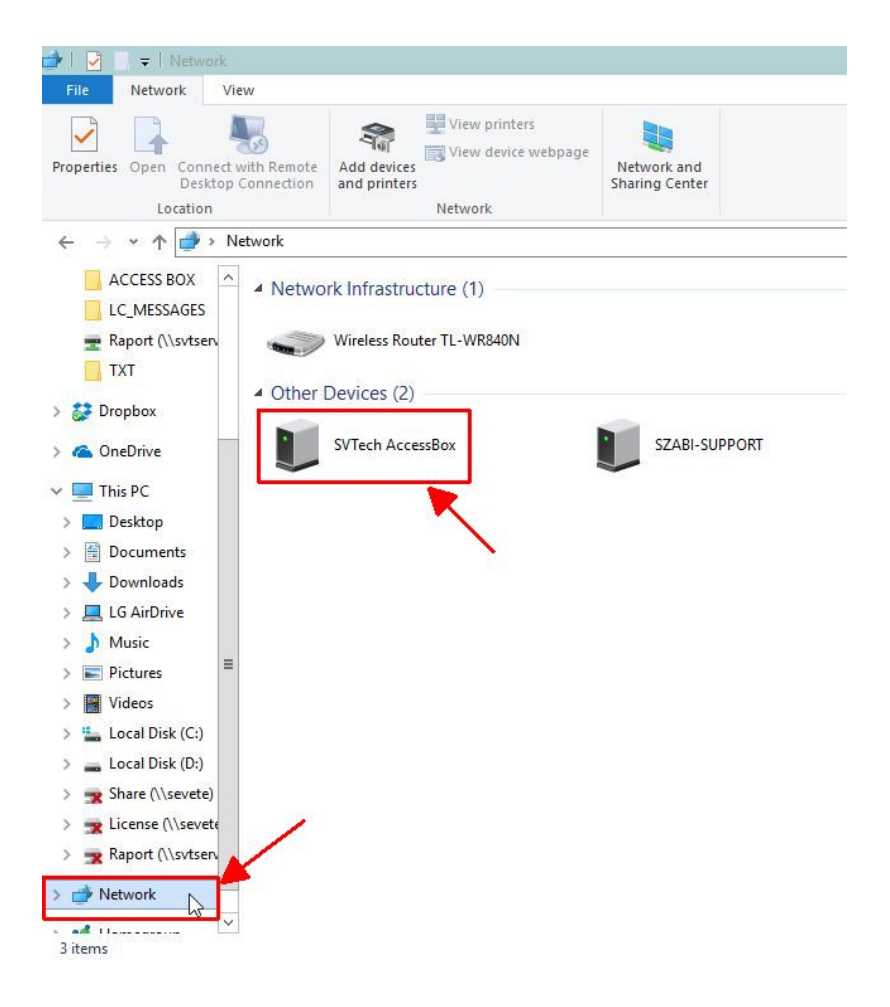

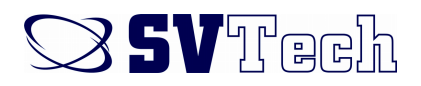

- dublu click pe SVTech AccessBox, se va deschide pagina de administrare SVTechAccessBox
- Va trebui activată licența (vezi punctul 4.).
  Activarea se face o singură dată.

| Acces               | s Box           |
|---------------------|-----------------|
| Nume utilizator sau | email           |
| Parolā              |                 |
| AUTENT              | IFICARE         |
| 📕 Ţīne-mā logat     | Am uitat parola |
|                     | Change language |

Informații logare SVTech Access Box:

Nume utilizator: admin

Parolă: 1234

Aparatul va primi automat o adresă IP din plaja de DHCP setată în routerul local. Această adresă va fi vizibilă în bara de adrese din browser după ce se accesează pagina de administrare.

# SVTech 🛇

### 2. Punerea în funcțiune cu DHCP dezactivat

 se conectează în rețeaua locală cu ajutorul unui cablu Ethernet (RJ-45)

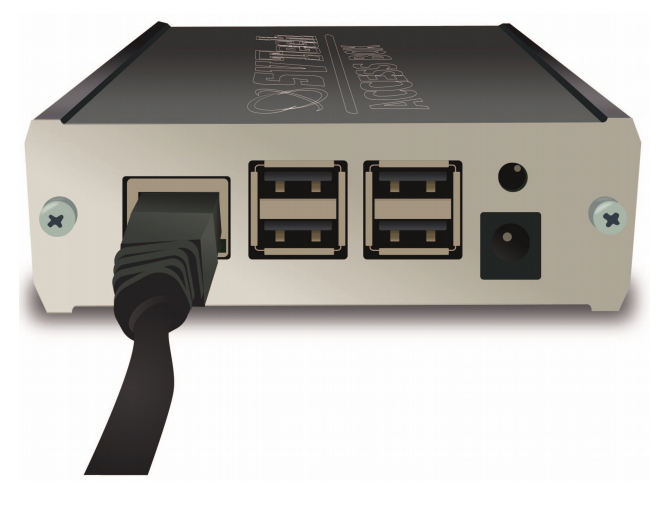

• se alimentează de la o sursă DC 5V/2A

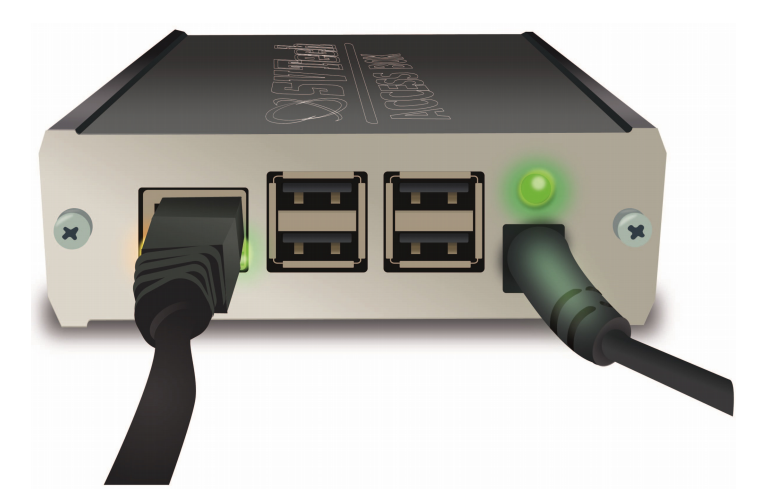

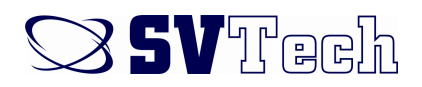

- Se deschide un browser (de preferat Google Chrome), și se introduce în bara de adrese: <u>http://192.168.0.210</u> (Acesta este adresa IP prestabilită al aparatului)
- se va deschide pagina de administrare SVTechAccessBox
- Va trebui activată licența. Activarea se face o singură dată.(vezi punctul 4.)

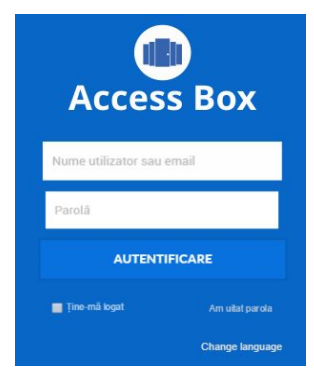

Informații logare SVTech Access Box:

Nume utilizator: admin Parolă: 1234

3. Schimabrea adresei IP prestabilite

• se deschide un browser

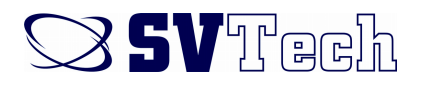

 se introduce în bara de adrese, adresa IP prestabilită (în cazul în care DHCP este dezactivat în rețea) sau adresa IP primită prin DHCP, cu precizarea portului 10000 (zece mii). De exemplu <u>https://192.168.0.210:10000</u>
 111 trebuie introdus cu HTTPS:// 111

Se va deschide pagina de administrare WEBMIN

| pa | ou must enter a username a<br>ssword to login to the serve<br>192.168.0.210 | nd<br>r on |
|----|-----------------------------------------------------------------------------|------------|
| 4  | Username                                                                    |            |
|    | Password                                                                    |            |
| Re | member me                                                                   |            |
|    | 🔊 Sign in 🛛 🔊 Res                                                           | et         |

Informații logare webmin:

Nume utilizator: user

Parolă: user

• se accesează Networking - Network Configuration - Network Interfaces

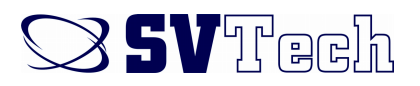

| Webmin Dashboard                                          | 0          |                                                                  | 2 Network Configuration                                                                                                    |
|-----------------------------------------------------------|------------|------------------------------------------------------------------|----------------------------------------------------------------------------------------------------|
| F Systen 1 +<br>Ø Networking -<br>• Metwork Configuration | 2          | A Contract Addresser                                             |                                                                                                    |
| A cor 🦻 🖸                                                 | 😣 Apply Co | Genetics Click this button to active entrance, and out of the co | ue de premision en renforme factory servey, se by somely weld be due a whore Weeng. He wy make per system increases in each to adven. |

#### • se selectează Active now - eth0

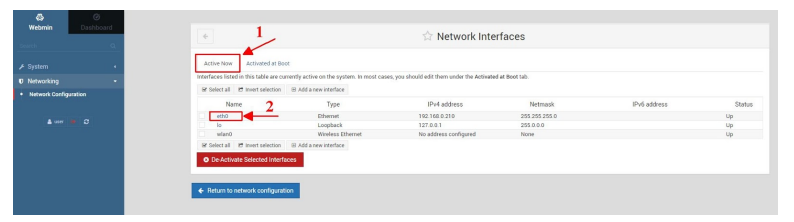

- se introduce adresa IP dorită la IPv4 address și se apasă SAVE
- Pentru a accesa din nou interfaţa trebuie să introduceţi adresa IP nouă în bara de adrese!

Pentru mai multe informații despre setările de rețea al WEBMIN accesați:

http://doxfer.webmin.com/Webmin/Network Configuration

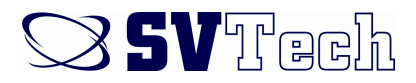

## 4. Înregistrarea licenței

| A RUGAM COMPLETAȚI DATELE DE MAL JOS PENTRU<br>ÎNREGISTRAREA APLICAȚIEI<br>Activare licență |   |  |  |  |
|---------------------------------------------------------------------------------------------|---|--|--|--|
|                                                                                             |   |  |  |  |
| Număr licență                                                                               |   |  |  |  |
| Codul de identificare(CUI)                                                                  |   |  |  |  |
| Numele companiei                                                                            |   |  |  |  |
| Domeniu de activitate                                                                       |   |  |  |  |
| Oraș                                                                                        |   |  |  |  |
| Alegeți județul                                                                             | ٠ |  |  |  |
| Adresa                                                                                      |   |  |  |  |
| Persoană de contact                                                                         |   |  |  |  |
| Funcția                                                                                     |   |  |  |  |
| Număr de telefon                                                                            |   |  |  |  |
| Adresa e-mail                                                                               |   |  |  |  |
| INSTALATOR                                                                                  |   |  |  |  |
| Numele companiei                                                                            |   |  |  |  |
| Persoana de contact                                                                         |   |  |  |  |
| Număr de telefon                                                                            |   |  |  |  |
| Adresa e-mail                                                                               |   |  |  |  |

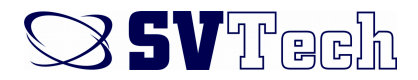

### După accesarea interfeței va trebui selectat LICENȚĂ ACHIZIȚIONATĂ și va trebui completat formular de licență.

Dacă echipamentul are acces la internet licența se va activa automat. Dacă acesta nu are acces la internet va apărea o eroare de înregistrare licență. În acets caz va trebui să descarcați fișierul de licență și săl trimiteți la adresa <u>svtpass-license@svt.ro</u> în vederea activării. Veți primi înapoi un fișier activat pe care va trebui să-l încărcați cu ajutorul butonului *"Încărcați fișierul de licență"*.

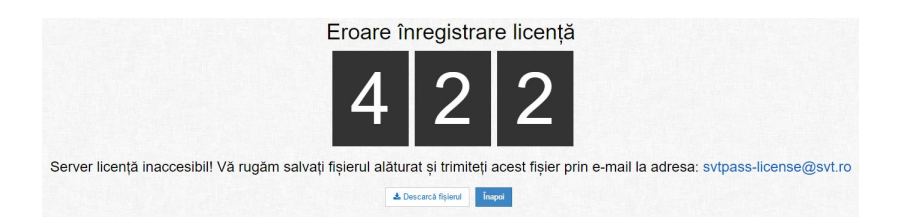

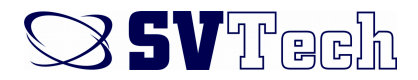

### 5. Schemă conexiuni

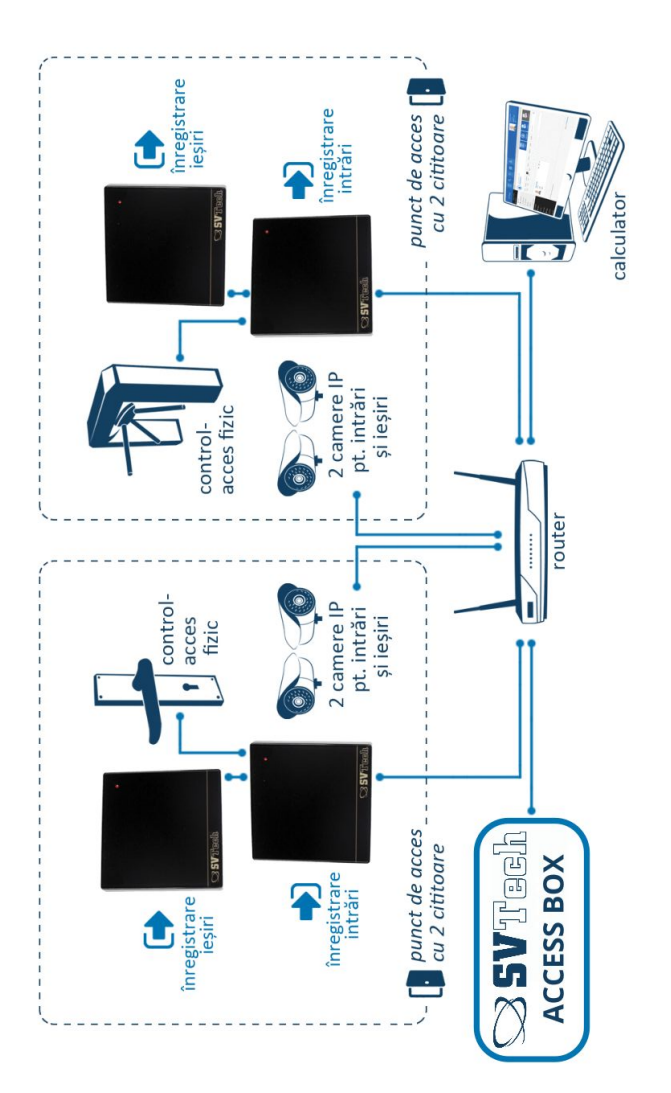

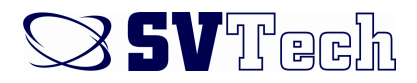

### 5. Schemă conexiuni

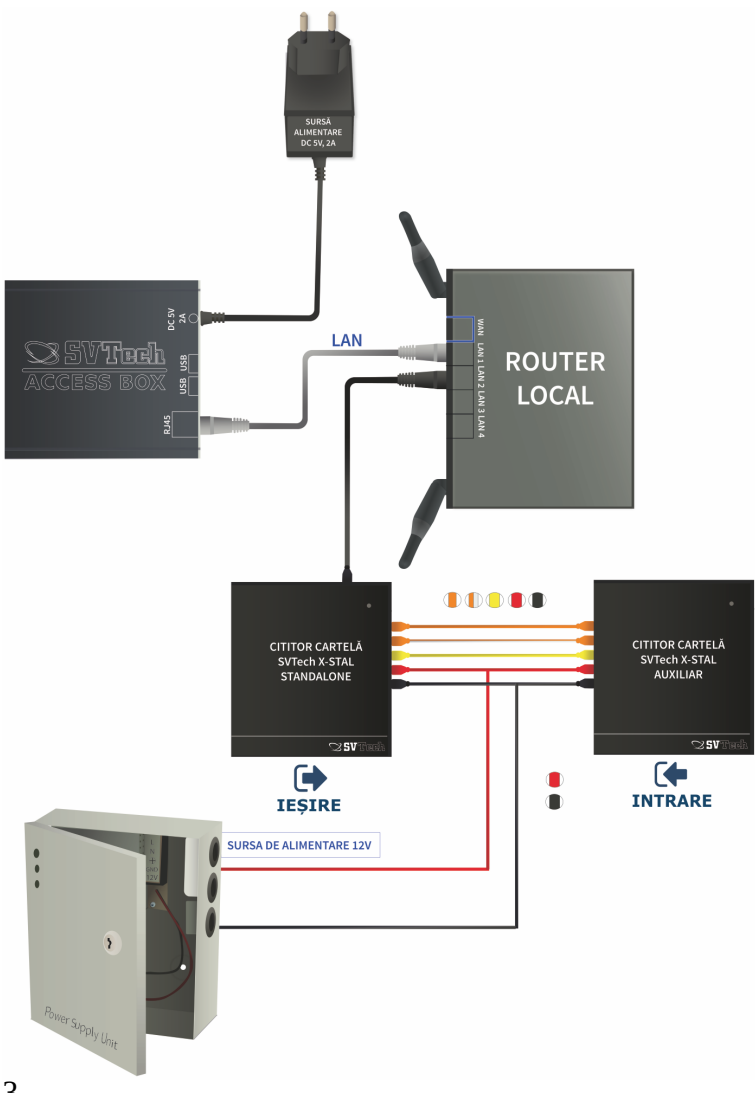

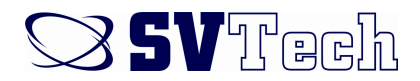

Exemplu sursă de alimentare Access Box:

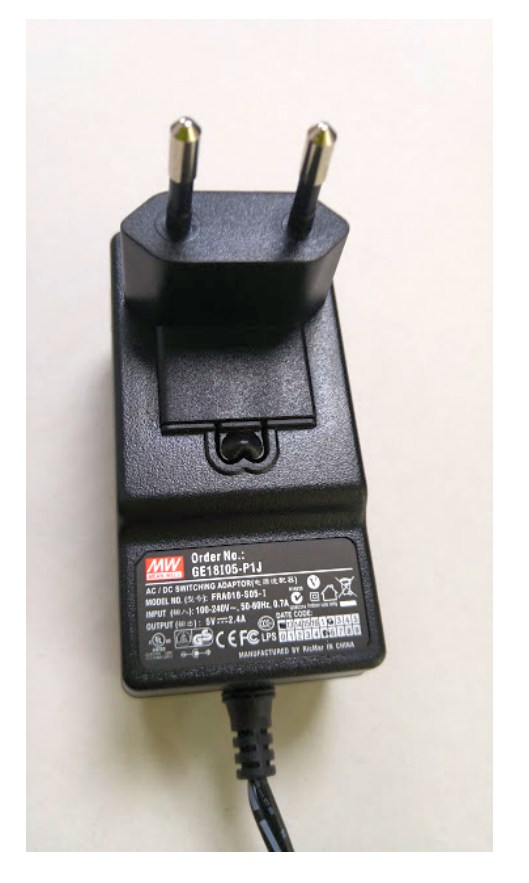

positive polarity